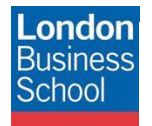

IT Training Department eduroam connection guide – Microsoft Windows 7 and Vista

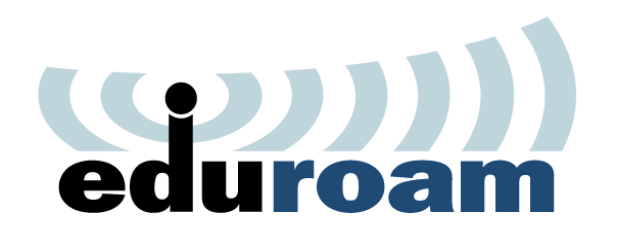

**Connection Guide** 

eduroam

Microsoft Windows 10, 8, 7 and Vista

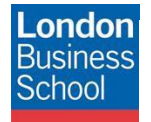

# **Document Control**

| Version | Date       | Author               | Changes                                                         |
|---------|------------|----------------------|-----------------------------------------------------------------|
| 1.0     | 25/11/2011 | Martin Macleod-Brown | Initial Manual Production                                       |
| 2.0     | 28/11/2011 | Robyn Boswell        | Conversion to London Business School Formatting                 |
| 3.0     | 16/12/2011 | Robyn Boswell        | Amendments to "Introduction" and "Requirements" sections        |
| 4.0     | 04/01/2013 | Chris Le Grice       | Windows 8 instructions added. Minor corrections made elsewhere. |

# Table of contents

| 1 | Introd | uction                                   | 3 |
|---|--------|------------------------------------------|---|
| 2 | Gettin | g Connected                              | 3 |
| 3 | Requir | rements                                  | 3 |
| 4 | Config | juring eduroam – Windows 8               | 3 |
| 5 | Config | juring eduroam – Windows 7 and Vista     | 4 |
|   | 5.1 Č  | Configuring eduroam with WLAN AutoConfig | 5 |
|   | 5.1.1  | Configure Windows Wireless Manager       | 5 |
|   | 5.1.2  | 802.1X Cached Credentials Workaround     |   |
|   | 5.1.3  | Connect to eduroam                       |   |
|   |        |                                          |   |

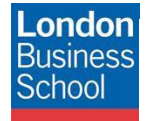

## 1 Introduction

The purpose of this document is to provide Microsoft Windows 8, 7 and Vista users with instructions for connecting to the JANET Roaming Service (JRS) eduroam for members of the London Business School community.

### 2 Getting Connected

The JANET Roaming Service (JRS) at London Business School is advertised via the eduroam wireless network and secured using IEEE 802.1x/ EAP-PEAP authentication.

## 3 Requirements

The following is required to connect to the JRS eduroam service at London Business School:

- For London Business School Staff, Faculty and Students:
  - A London Business School user ID & password.
  - To use eduroam you need to have a @london.edu mailbox hosted by the School. Please note that other arrangements exist for Alumni and Executive Education Participants; please refer to WALT or Wifi-Setup for further details.
- For External eduroam users of Partner Institutions:
  - Please refer to instructions issued by your own institution's IT department as their requirements for authentication may differ from those required by London Business School. Provided you meet the criteria set by your home institution you should be able to use the eduroam network on the London Business School campus. If you have any queries or need support please refer to your home institution IT Support.
- A certified Wireless Network Connection adapter. The <u>Wi-Fi Alliance</u> can be used to check to see if your product is certified.

### 4 Configuring eduroam – Windows 10 and 8/8.1

Windows 8 has a built-in wireless configuration service, which is very simple to setup.

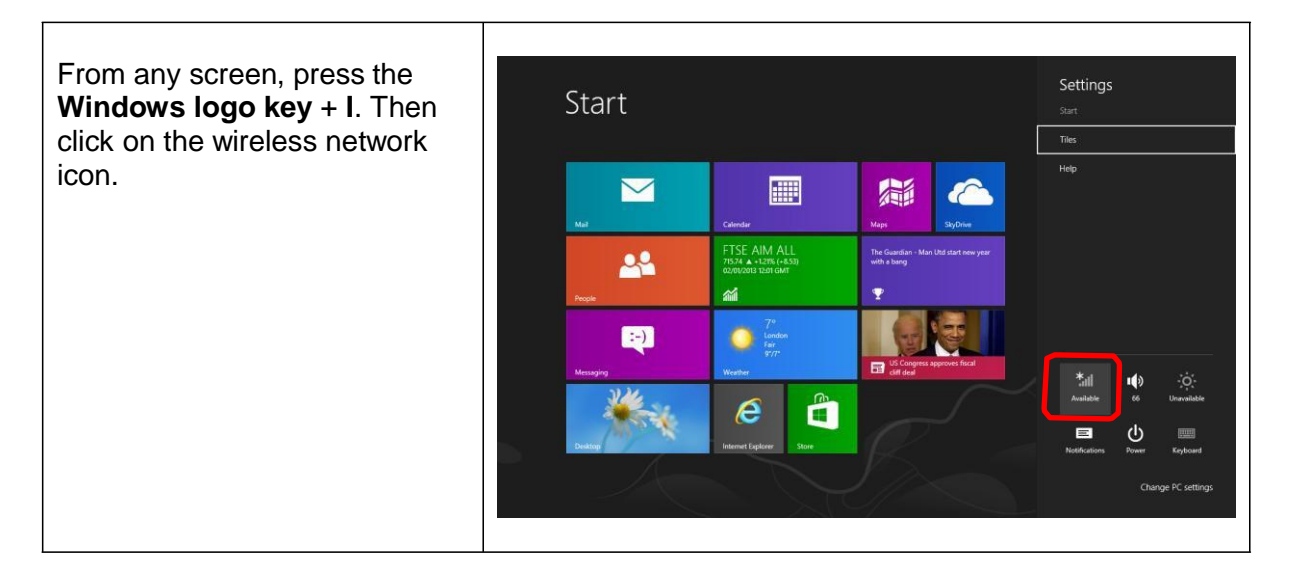

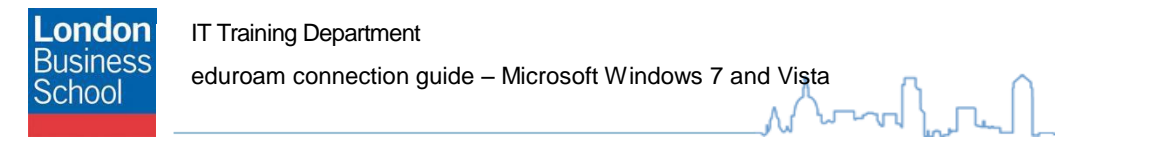

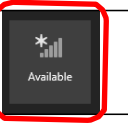

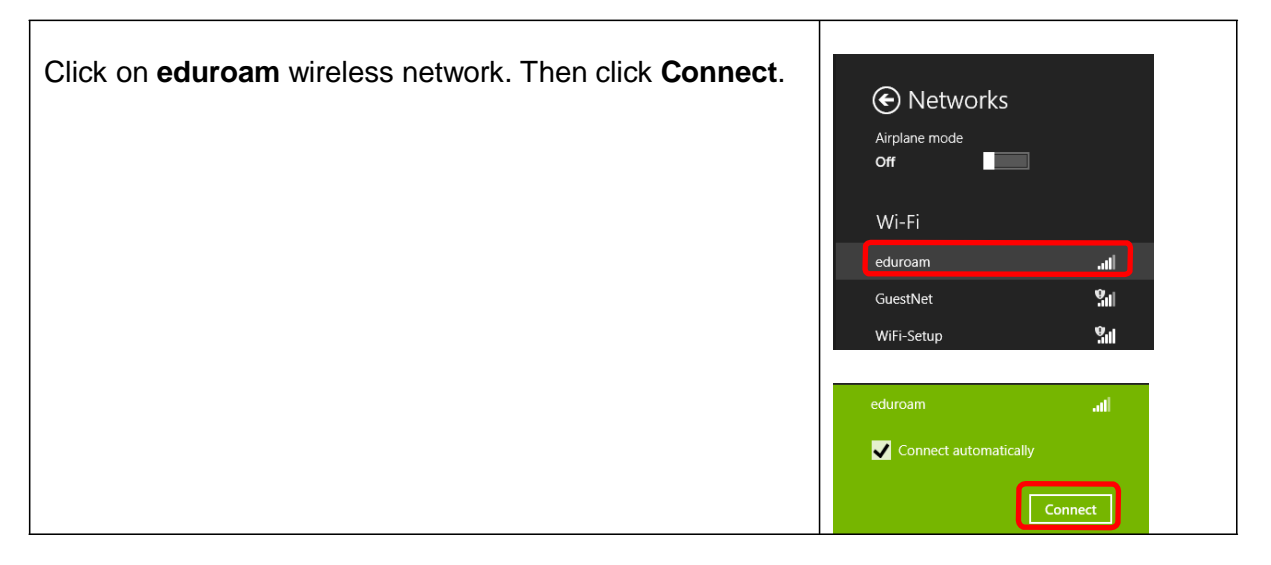

| Type your <b>School email address</b> and <b>password</b> . Click <b>OK</b> . | Networks eduroam Inter your user name and password jbloggs@london.edu                                                               |
|-------------------------------------------------------------------------------|----------------------------------------------------------------------------------------------------|
| Click <b>Connect</b> when asked to verify the server's identity.              | Networks     eduroam     und     windows can't verify the server's     identity     for a in a network of the server's     identity |

## 5 Configuring eduroam – Windows 7 and Vista

By default Windows 7 has a built-in wireless configuration service (WLAN AutoConfig), this guide is written specifically for this service.

to find this network, it's probably safe to connect. Otherwise, this might be a different network with the same name.

Don't connect

Connect

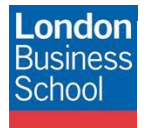

To check if this service is enabled, follow the instructions below:

Start > Control Panel > Network and Sharing Centre (icon) > Manage Wireless Networks (under tasks on the left pane). If a list of Wireless Networks is displayed (including *eduroam*), the *WLAN AutoConfig* service is enabled.

*If* the WLAN AutoConfig service is enabled you need to refer to the *Configuring eduroam with WLAN AutoConfig* section 4.1.

*If* the Wi-Fi connection is managed by other software you need to identify which client is managing the wireless. This can typically be done by identifying the applications running in the taskbar. Once identified you need to refer to the manufacturer for information on 802.1X EAP PEAP support and configuration instructions. In this instance, the remainder of this document should be used for reference only!

### 5.1 Configuring eduroam with WLAN AutoConfig

The PEAP authentication method is built into the Windows 7 / Vista operating system.

#### 5.1.1 Configure Windows Wireless Manager

Open the properties window of your Wireless Adapter. Select (Windows) **Start > Control Panel > Network and Internet** (icon) **> Network and Sharing Centre** (icon) **> Manage Wireless Networks** (under tasks on the left pane).

If the *eduroam* Network is displayed in the list of available Networks, highlight and select the **- Remove** button.

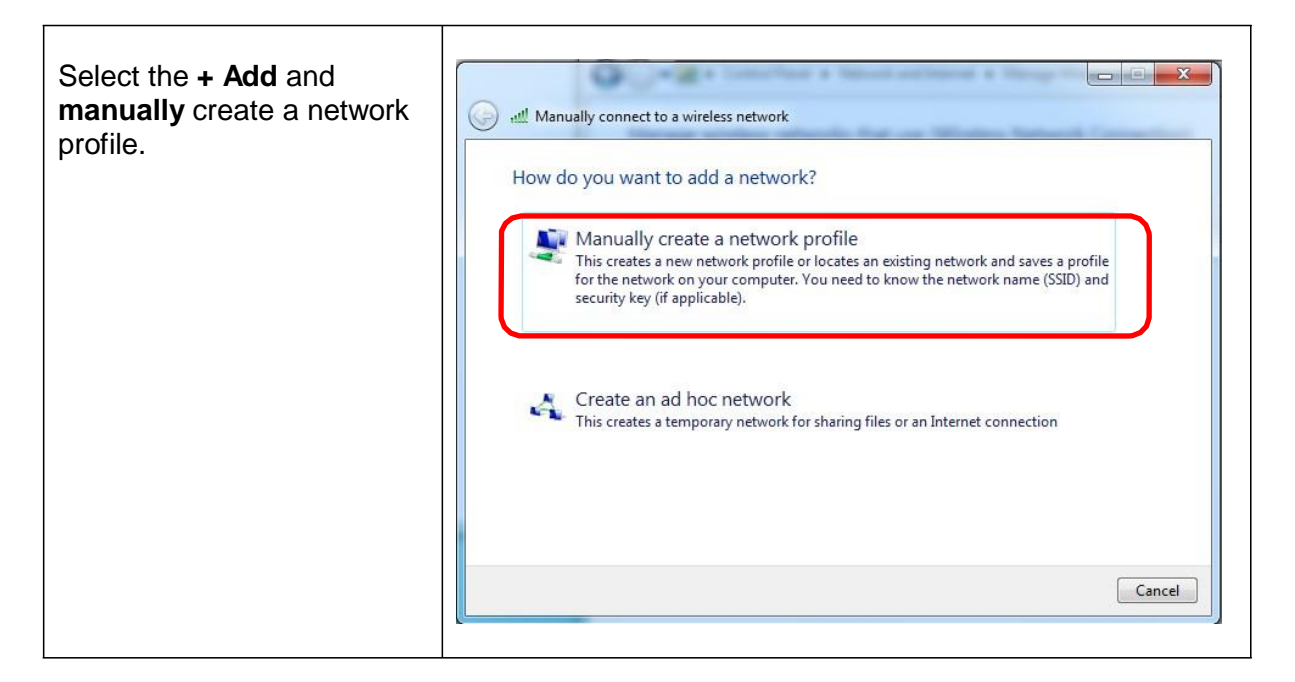

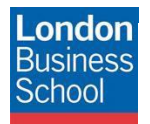

٦.

| The manually connect to a wireless<br>network configuration window is<br>displayed.Enter the following information:Network Name<br>(SSID)eduroam<br>eduroam<br>EnterpriseSecurity TypeWPA2-<br>EnterpriseEncryption TypeAESSecurity KeyField disabled<br>PassphraseStart this<br>connection<br>automaticallyEnabled<br>EnabledConnect even if<br>the network is<br>not broadcastingEnabledClick Next to add the eduroam<br>network. |  | Manually connect to a wireles Enter information for the Network name: ec Security type: W Encryption type: AE Security Key: Ø Start this connection autor Ø Connect even if the netwoo Warning: If you select this | s network<br>wireless network you want to add<br>uroam<br>'A2-Enterprise<br>S<br>Hide characters<br>natically<br>rk is not broadcasting<br>option, your computer's privacy might be at risk.<br>Next Cancel |
|----------------------------------------------------------------------------------------------------|--|----------------------------------------------------------------------------------------------------|----------------------------------------------------------------------------------------------------|
| Click <b>Next</b> to add the eduroam network.                                                                                                    |  |                                                                                                    |                                                                                                    |
| Select the <b>Change connection</b> settings option.                                                                                                    |  | Successfully added edurce<br>Change connection<br>Open the connection p                                                                                                    | s network<br>am<br>n settings<br>roperties so that I can change the settings.                                                                                                    |

Close

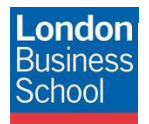

| The properties window for the eduroam Wireless Network is displayed. | eduroam Wireless Network Properties                                                                                                    |
|----------------------------------------------------------------------|----------------------------------------------------------------------------------------------------|
| Protected EAP (PEAP) network.                                        | Security type: WPA2-Enterprise   Encryption type: AES                                                                                               |
|                                                                      | Choose a network authentication method<br>Microsoft: Protected EAP (PEAP)<br>Remember my credentials for this connection each<br>time I'm logged on |
|                                                                      | Advanced settings OK Cancel                                                                                                    |

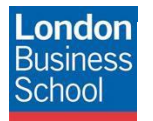

| Enter the following details:   |                        | eduroam Wireless Network Properties                                                              |
|--------------------------------|------------------------|--------------------------------------------------------------------------------------------------|
| Validate service <b>Ticked</b> |                        | Protected EAP Properties                                                                         |
| <u>certificate</u>             | orns landon odu        | When connecting:                                                                                 |
| these servers                  | orps.ionuon.euu        | Validate server certificate                                                                      |
| Trusted Root                   | AddTrust               | Connect to these servers:                                                                        |
| Certification                  | External CA            | orps.iondon.edu                                                                                  |
| Authorities                    | Root                   | Trusted Root Certification Authorities:                                                          |
| Do not prompt                  | Un-ticked              | AddTrust External CA Root                                                                        |
| USER to                        |                        | Class 3 Public Primary Certification Authority                                                   |
| Soloct                         | Secured                | DigiCert High Assurance EV Root CA                                                               |
| Authentication                 | password (FAP-         | Entrust.net Certification Authority (2048)     Entrust.net Secure Server Certification Authority |
| Method                         | MSCHAPv2)              | Equifax Secure Certificate Authority                                                             |
|                                |                        |                                                                                                  |
|                                | Select the             | Do not prompt user to authorize new servers or trusted<br>certification authorities              |
|                                | Configure              |                                                                                                  |
|                                | button: Un-tick        | Charles the Fee Fee Mathed                                                                       |
|                                | Automatically use      |                                                                                                  |
|                                | logon name and         | Secured password (EAP-MSCHAP v2)  Configure                                                      |
|                                | password (and          | Enable Fast Reconnect     Enforce Network Access Protection                                      |
|                                | domain if any).        | Disconnect if server does not present cryptobinding TLV                                          |
| Enable Fast                    | Ticked                 | Enable Identity Privacy                                                                          |
| Reconnect                      |                        | OK Cancel                                                                                        |
| Dense (a dha allala (b         |                        |                                                                                                  |
| Repeatedly click tr            | ne <b>OK</b> button to |                                                                                                  |
|                                | guration.              |                                                                                                  |
|                                |                        | EAP MSCHAPv2 Properties                                                                          |
|                                |                        |                                                                                                  |
|                                |                        | When connecting:                                                                                 |
|                                |                        | Automatically use my Windows logon name and                                                      |
|                                |                        |                                                                                                  |
|                                |                        | OK Cancel                                                                                        |
|                                |                        |                                                                                                  |
|                                |                        |                                                                                                  |
|                                |                        |                                                                                                  |

#### 5.1.2 802.1X Cached Credentials Workaround

An automatic update to Windows 7 introduced an *advanced* setting. As a result of the update you may be constantly prompted for your credentials (i.e. LBS userid & password) when attempting to join eduroam.

The following is a known workaround to this issue. **Please note:** we are currently unaware of when the automatic update was introduced and the behaviour of the update when your LBS password is changed. If you encounter problems when changing your password, please check for an update to this documentation.

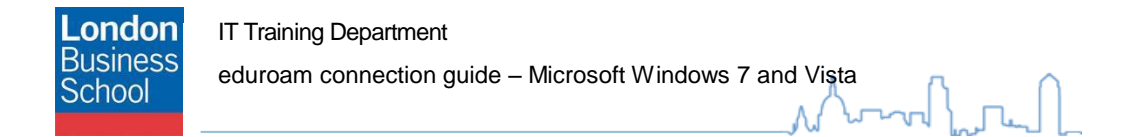

| Open the <b>Network and Sharing</b><br>Center.                                                                                       | eduroam Wireless Network Properties                                        |                   |                     |
|----------------------------------------------------------------------------------------------------|----------------------------------------------------------------------------|-------------------|---------------------|
| Click on <b>Manage Wireless</b><br><b>Networks</b> from the left-hand pane.                                                          | Connection Security                                                        | 14/DAD Enterprise |                     |
| A list of configured wireless<br>Networks will be displayed. Highlight<br><b>eduroam</b> and <b>right-click</b> .                    | Encryption type:                                                           | AES               | •                   |
| Select <b>Properties</b> from the context menu.<br>Select the <b>Security</b> tab. A window similar to the illustrated is displayed. | Choose a network authentication method:<br>Microsoft: Protected EAP (PEAP) |                   | Settings<br>on each |
| Select the <b>Advanced settings</b> button.                                                                                          | Advanced setting                                                           | 35                |                     |
|                                                                                                    |                                                                            | 0                 | K Cancel            |

| From the drop-down, select <b>User</b>          | 802.1X settings 802.11 settings                                                |
|-------------------------------------------------|--------------------------------------------------------------------------------|
| From the drop-down, select <b>User</b>          | 107                                                                            |
|                                                 | Speafy authentication mode:                                                    |
|                                                 | User authentication   Save credentials                                         |
| Next select the <b>Save credentials</b> button. | Delete credentials for all users                                               |
|                                                 | Enable single sign on for this network                                         |
|                                                 | Perform immediately before user logon                                          |
|                                                 | Perform immediately after user logon                                           |
|                                                 | Maximum delay (seconds): 10                                                    |
|                                                 | Allow additional dialogs to be displayed during single sign on                 |
|                                                 | This network uses separate virtual LANs for machine<br>and user authentication |
|                                                 |                                                                                |
|                                                 |                                                                                |
|                                                 |                                                                                |
|                                                 |                                                                                |
|                                                 | OK Cancel                                                                      |

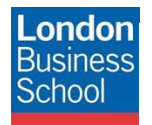

| This will then give you another pop up window in which to enter your logon | Windows Security       |
|----------------------------------------------------------------------------|------------------------|
| details.                                                                   | Network Authentication |
| Set User name to your <b>London</b><br>Business School userid.             | user name@london.edu   |
| Note: Your London Business School<br>userid must be appended with          |                        |
| student.mba2012@london.edu                                                 | OK Cancel              |
| Set Password to your <b>London</b><br>Business School password.            |                        |
| Click <b>OK</b> .                                                          |                        |

#### 5.1.3 Connect to eduroam

When within wireless range of the eduroam service, a Windows Security box will appear asking for Network Authentication. Click on this bubble to display the authentication window. If this doesn't happen, when in range of the eduroam service, click on the **wireless icon** in the Windows task bar and select **eduroam** from the list of networks. Then click the **connect** button.

| Set User name to your <b>London</b><br>Business School userid.                                                                           | Windows Security              |  |
|----------------------------------------------------------------------------------------------------|-------------------------------|--|
| <b>Note:</b> Your London Business School<br>userid <b>must</b> be appended with<br><b>@Iondon.edu</b> e.g.<br>student.mba2012@Iondon.edu | Please enter user credentials |  |
| Set Password to your <b>London</b><br>Business School password.                                                                          | OK Cancel                     |  |
| Click <b>OK</b> .                                                                                                    |                               |  |

You will now be connected to the eduroam service, from where you can access London Business School Network Resources (e.g. Email) and the Internet.